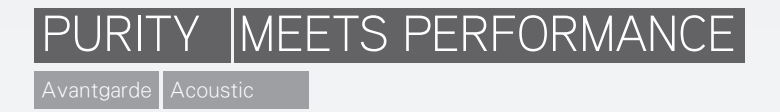

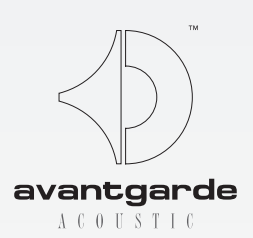

## 安裝和使用Avantgarde Acoustic ZERO 1 控制應用程式(V34)(2018.10)

所需線材: USB 類型 A/B 標準線 (請參看以下圖片), 最大需求長度5公尺。

系統需求:Windows的電腦系統 (PC、筆電),使用Windows XP、Windows Vista、Windows 7/8/10操作系統。

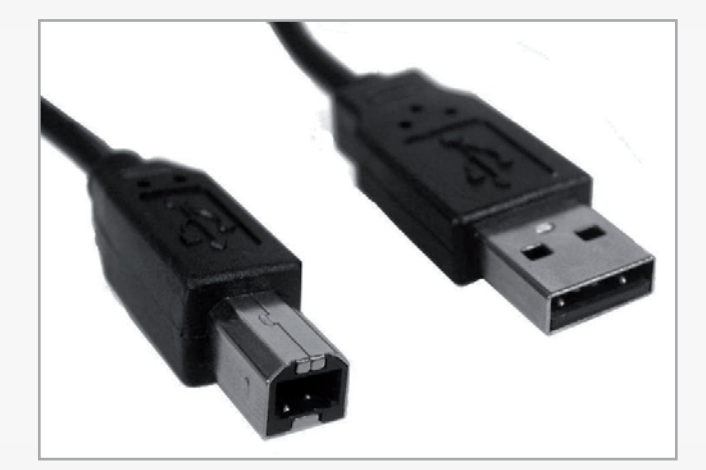

## 下載軟體

ZERO 1 的控制程式可以從以下DOWNLOAD下載頁面下載(需登入)。 http://www.avantgarde-acoustic.de

往下拉到 SOFTWARE DOWNLOAD 的部分,點選 ZERO 1 CONTROL 鍵(含 "2018.10"字樣),會開啟一個 視窗,詢問您是否要儲存或開啟檔案,請點選開啟檔案。

請遵循螢幕上的指示,您可以點選 NEXT 鍵(參見下圖),除非您想要更改原本的標準設定。

ZERO1 CONTROL 捷徑會出現在您桌面上:

| 🛱 ZERO 1 Control                                                                                                    |                          |
|----------------------------------------------------------------------------------------------------|--------------------------|
| Select Installation Folder                                                                                                    | acoustic                 |
| The installer will install ZED0.1 Control to the following folder: To install in this folder, click: "New!". To install to a different folder, enter it is | below or click "Browce". |
| Eckler:<br>C\ProgrammeVvantgarde\ZER0 1 Control\<br>Install ZER0 1 Control for yourself, or for anyone who uses this compute<br>© Everyone:                | Browso<br>Disk Cost      |
| Just me                                                                                                    | k Noxt>                  |

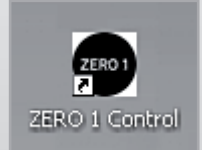

## 當軟體安裝完成,請根據下步驟點選up-to-dateness更新ZERO 1喇叭:

使用標準USB類型-A/B線將您的電腦與ZERO1連接,開啟ZERO1 CONTROL控制軟體,並使用遙控器開啟ZERO1 。控制軟體畫面會顯示 CONNECTED 在左下角。

勾選ADVANCED(進階)並至FPGA & FILTERS目錄頁面(下圖紅色標示)。畫面右上角顯示數字為目前FPGA韌 體(黃色標示),如果數字小於34,請根據以下步驟更新您的喇叭韌體。

點選UPLOAD上傳鍵(藍色標示),等待約30秒上傳完成。之後右上角會顯示新的韌體號碼(34),您的ZERO 1可以再次播放音樂。

⚠ 請注意:控制軟體的FPGA & FILTERS同樣會顯示「NEW FPGA FIRMWARE, PLEASE UPLOAD有新的 FPGA韌體,請更新」訊息。(橘色標示)

| ZERO 1                    | ×                                                    |
|---------------------------|------------------------------------------------------|
| Volume                    | Software version: v3.1.2.4 FPGA firmware version: 27 |
| -40 🔺                     | Setup FPGA & Filters                                 |
| Mute                      | Configuration<br>FPGA ID: 46                         |
| Source                    | Pro Key: 50036555                                    |
| SPDIF 2                   | Equalizer Key: 79430371                              |
|                           | C Low latency C Linear phase (Pro only)              |
| Advanced<br>Equalizer     | New FPGA firmware<br>Please upload                   |
| Hide                      | Upload                                               |
| Help                      | Factory defaults                                     |
| 2                         |                                                      |
|                           |                                                      |
| Connected                 |                                                      |
| Hide<br>Help<br>Connected | Factory defaults                                     |